# Verständnis und Konfiguration von EAP-TLS mit einem WLC und der ISE

# Inhalt

Einleitung Voraussetzungen Anforderungen Verwendete Komponenten Hintergrundinformationen **EAP-TLS-Fluss** Schritte im EAP-TLS-Fluss Konfigurieren Cisco Wireless LAN-Controller **ISE mit Cisco WLC EAP-TLS-Einstellungen** WLC-Einstellungen auf der ISE Neuen Benutzer auf ISE erstellen Zertifikat auf ISE vertrauen **Client für EAP-TLS** Benutzerzertifikat auf Client-Computer herunterladen (Windows-Desktop) Wireless-Profil für EAP-TLS Überprüfung Fehlerbehebung

# Einleitung

In diesem Dokument wird die Einrichtung eines Wireless Local Area Network (WLAN) mit 802.1X und Extensible Authentication Protocol EAP-TLS beschrieben.

# Voraussetzungen

## Anforderungen

Cisco empfiehlt, dass Sie über Kenntnisse in folgenden Bereichen verfügen:

- 802.1X-Authentifizierungsprozess
- Zertifikate

## Verwendete Komponenten

Die Informationen in diesem Dokument basierend auf folgenden Software- und Hardware-

Versionen:

- WLC 3504 Version 8.10
- Identity Services Engine (ISE) Version 2.7

Die Informationen in diesem Dokument beziehen sich auf Geräte in einer speziell eingerichteten Testumgebung. Alle Geräte, die in diesem Dokument benutzt wurden, begannen mit einer gelöschten (Nichterfüllungs) Konfiguration. Wenn Ihr Netzwerk in Betrieb ist, stellen Sie sicher, dass Sie die möglichen Auswirkungen aller Befehle verstehen.

# Hintergrundinformationen

**EAP-TLS-Fluss** 

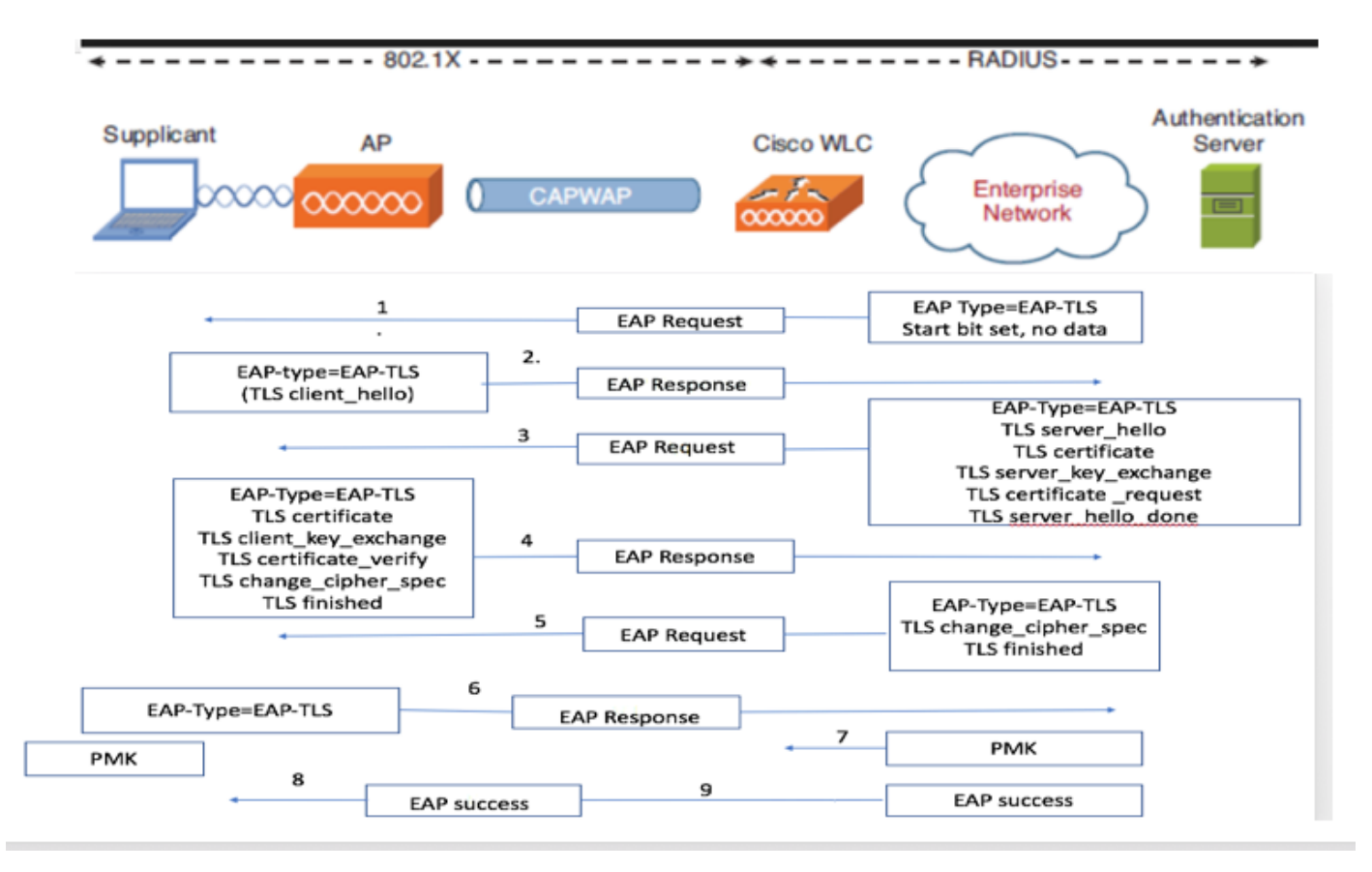

#### Schritte im EAP-TLS-Fluss

- Der Wireless-Client wird mit dem Access Point (AP) verknüpft. AP erlaubt dem Client an dieser Stelle nicht, Daten zu senden und sendet eine Authentifizierungsanforderung.Der Supplicant antwortet dann mit einer EAP-Response-Identität. Der WLC übermittelt dann die Benutzer-ID-Informationen an den Authentifizierungsserver. Der RADIUS-Server antwortet mit einem EAP-TLS-Startpaket auf den Client. Die EAP-TLS-Konversation beginnt an diesem Punkt.
- 2. Der Peer sendet eine EAP-Antwort zurück an den Authentifizierungsserver, die eine "client\_hello"-Handshake-Nachricht enthält, eine Chiffre, die auf NULL gesetzt ist
- 3. Der Authentifizierungsserver antwortet mit einem Access-Challenge-Paket, das Folgendes enthält:

TLS server\_hello
handshake message
certificate
server\_key\_exchange
certificate request
server\_hello\_done.
4. Der Client antwortet mit einer EAP-Antwortnachricht, die Folgendes enthält:

Certificate ¬ Server can validate to verify that it is trusted.

client\_key\_exchange

certificate\_verify  $\neg$  Verifies the server is trusted

change\_cipher\_spec

TLS finished

5.Nachdem der Client erfolgreich authentifiziert wurde, antwortet der RADIUS-Server mit einer Access-Challenge, die die Meldung "change\_cipher\_spec" und den Handshake-Abschluss enthält.

6. Wenn er dies erhält, überprüft der Client den Hash, um den Radius-Server zu authentifizieren.

7. Während des TLS-Handshakes wird dynamisch ein neuer Verschlüsselungsschlüssel aus dem geheimen Schlüssel abgeleitet.

8/9.EAP-Success wird schließlich vom Server an den Authentifikator gesendet, der dann an den Supplicant weitergeleitet wird.

An diesem Punkt kann der EAP-TLS-fähige Wireless-Client auf das Wireless-Netzwerk zugreifen.

## Konfigurieren

#### **Cisco Wireless LAN-Controller**

Schritt 1: Im ersten Schritt wird der RADIUS-Server auf dem Cisco WLC konfiguriert. Um einen RADIUS-Server hinzuzufügen, navigieren Sie zu **Security > RADIUS > Authentication**. Klicken Sie wie im Bild dargestellt auf **Neu**.

|    | cisco                           | MONITOR         | WLANS O            | ONTROL         | LER     | WIREL   | LESS SI    | ECURITY   | MANAGEMEN        | NT C <u>O</u> MMA | NDS HELP         |          |              | anaata |
|----|---------------------------------|-----------------|--------------------|----------------|---------|---------|------------|-----------|------------------|-------------------|------------------|----------|--------------|--------|
| 31 | ecurity                         | RADIUS          | Authenticat        | tion Se        | ervers  |         |            |           |                  |                   |                  |          |              |        |
|    | AAA<br>General                  | Auth Ca         | alled Station ID T | ype (          | AP Nam  | e:SSII  | D          | ¥         |                  |                   |                  |          |              |        |
|    | Authentication<br>Accounting    | Use AE          | S Key Wrap         |                | (Design | ed for  | FIPS custo | omers and | requires a key v | wrap complian     | t RADIUS server) | )        |              |        |
|    | Auth Cached Users<br>Fallback   | Framed          | I MTU              | (              | 1300    |         | •          |           |                  |                   |                  |          |              |        |
|    | Downloaded AVP<br>TACACS+       | Network<br>User | Management         | Tunne<br>Proxy | Inde    | er<br>x | Server     | Address(  | Ipv4/Ipv6)       |                   | Port             | IPSec    | Admin Status |        |
|    | Local Net Users                 |                 |                    |                | 1       |         | 138.77.    | 0.84      |                  |                   | 1812             | Disabled | Disabled     |        |
|    | MAC Filtering                   |                 |                    |                | 2       |         | 138.77.    | 0.83      |                  |                   | 1812             | Disabled | Disabled     |        |
|    | User Login Policies             |                 |                    |                | 3       |         | 138.77.    | 97.20     |                  |                   | 1812             | Disabled | Disabled     |        |
|    | AP Policies                     |                 |                    |                | 4       |         | 138.77.    | 97.21     |                  |                   | 1812             | Disabled | Disabled     |        |
| 1  | Password Policies               |                 |                    |                | 5       | •       | 172.27.    | 1.71      |                  |                   | 1812             | Disabled | Enabled      |        |
| ŀ  | Local EAP                       |                 |                    |                | 6       | *       | 10.100.    | 120.41    |                  |                   | 1812             | Disabled | Enabled      |        |
|    | Advanced EAP                    |                 |                    |                |         |         |            |           |                  |                   |                  |          |              |        |
| Þ  | Priority Order                  |                 |                    |                |         |         |            |           |                  |                   |                  |          |              |        |
| •  | Certificate                     |                 |                    |                |         |         |            |           |                  |                   |                  |          |              |        |
| Þ  | Access Control Lists            |                 |                    |                |         |         |            |           |                  |                   |                  |          |              |        |
| •  | Wireless Protection<br>Policies |                 |                    |                |         |         |            |           |                  |                   |                  |          |              |        |
| Þ  | Web Auth                        |                 |                    |                |         |         |            |           |                  |                   |                  |          |              |        |
| Þ  | TrustSec                        |                 |                    |                |         |         |            |           |                  |                   |                  |          |              |        |
|    | Local Policies                  |                 |                    |                |         |         |            |           |                  |                   |                  |          |              |        |
| Þ  | Umbrella                        |                 |                    |                |         |         |            |           |                  |                   |                  |          |              |        |
|    | Advanced                        |                 |                    |                |         |         |            |           |                  |                   |                  |          |              |        |
|    |                                 |                 |                    |                |         |         |            |           |                  |                   |                  |          |              |        |
|    |                                 |                 |                    |                |         |         |            |           |                  |                   |                  |          |              |        |
| H  |                                 |                 |                    |                |         |         |            |           |                  |                   |                  |          |              |        |

Schritt 2: Geben Sie hier die IP-Adresse und den gemeinsamen geheimen Schlüssel <Kennwort> ein, der zur Validierung des WLC auf der ISE verwendet wird. Klicken Sie auf **Apply**, um fortzufahren, wie im Bild dargestellt.

| ululu<br>cisco                                                                                                    | MONITOR WLANS CONTROLLER                                                                                                    | WIRELESS SECURITY MANAGEMENT COMMANDS HELP                                                                                                    | Save Configuration Ping Logout Refresh |
|----------------------------------------------------------------------------------------------------|----------------------------------------------------------------------------------------------------|----------------------------------------------------------------------------------------------------|----------------------------------------|
| Security                                                                                                    | RADIUS Authentication Serve                                                                                                    | ers > Edit                                                                                                    | < Back Apply                           |
| AAA     General     RADIUS     Authentication     Accounting     Auth Cached Users     Paliback     DNS     Downloaded AVP     Transfer                                          | Server Index<br>Server Address(Ipv4/Ipv6)<br>Shared Secret Format<br>Shared Secret<br>Confirm Shared Secret<br>Key Wiso                                   | 7<br>10.106.35.67<br>ASCII v<br>                                                                                                    |                                        |
| IDAP     LOAP     LOAP     LOAI Net Users     MAC Filtering     Disabled Clients     User Login Policies     Pessword Policies     Local EAP     Advanced EAP     Priority Order | Apply Cisco ISE Default settings<br>Apply Cisco ACA Default settings<br>Port Number<br>Server Status<br>Support for CoA<br>Server Timeout<br>Network User | I (Desplied for First customers and requires a key wrap compliant outputs server) III2 III2 Enabled ~ S seconds I Enable IIII IIII IIII IIIIIIIIIIIIIIIIIIIII | ,                                      |
| Certificate     Access Control Lists                                                                                                    | Management<br>Management Retransmit Timeout                                                                                                    | C Enable S seconds                                                                                                    |                                        |
| Wireless Protection<br>Policies                                                                                                    | Tunnel Proxy Realm List PMC Providence                                                                                                    |                                                                                                    |                                        |
| Web Auth     TrustSec     Local Policies                                                                                                    | IPSec<br>Cisco ACA                                                                                                    | Enable     Enable                                                                                                    |                                        |
| Advanced                                                                                                    |                                                                                                    |                                                                                                    |                                        |

Schritt 3: Erstellen eines WLAN für die RADIUS-Authentifizierung

Jetzt können Sie ein neues WLAN erstellen und es so konfigurieren, dass es den WPA-Enterprise-Modus verwendet, sodass es RADIUS für die Authentifizierung verwenden kann.

Schritt 4. Wählen Sie **WLANs** aus dem Hauptmenü, wählen Sie **Create New** und klicken Sie auf **Go** wie in der Abbildung dargestellt.

| <br>cısco      | MONITOR WLANS CONTROLLER WIRELESS SEC       | URITY MANAGEMENT COMMANDS HE | Saye Con              | iguration Ping Logout Refresh<br>User:admin(ReadWrite) 🔒 Home |
|----------------|---------------------------------------------|------------------------------|-----------------------|---------------------------------------------------------------|
| WLANs          | WLANs                                       |                              |                       | Entries 1 - 15 of 15                                          |
| WLANs<br>WLANs | Current Filter: None [Change Filter] [Clear | Filter]                      | Create New Y Go       | (                                                             |
| Advanced       | WLAN ID Type Profile Name                   | WLAN SSID Admin S            | tus Security Policies |                                                               |

Schritt 5: Benennen Sie das neue WLAN **EAP-TLS**. Klicken Sie auf **Apply**, um fortzufahren, wie im Bild dargestellt.

| սիսիս                                                      |                                    |                   |                        |          |            |          |      | Sage Configuration Ping Logout Refresh |
|------------------------------------------------------------|------------------------------------|-------------------|------------------------|----------|------------|----------|------|----------------------------------------|
| CISCO                                                      | MONITOR WLANS                      | CONTROLLER        | WIRELESS               | SECURITY | MANAGEMENT | COMMANDS | HELP | User:admin(ReadWrite) 🔒 Home           |
| WLANs                                                      | WLANs > New                        |                   |                        |          |            |          |      | < Back Apply                           |
| <ul> <li>WLANS</li> <li>WLANS</li> <li>Advanced</li> </ul> | Type<br>Profile Name<br>SSID<br>ID | WLA<br>EAP<br>EAP | Ν v<br>π.s<br>τ.s<br>v |          |            |          |      |                                        |

Schritt 6: Klicken Sie auf **Allgemein**, und stellen Sie sicher, dass der Status **aktiviert** ist. Die Standard-Sicherheitsrichtlinien sind 802.1X-Authentifizierung und WPA2, wie im Bild gezeigt.

| 11111      |                                 |                                                                                                    | Save Configuration Ping Logout Refresh |
|------------|---------------------------------|----------------------------------------------------------------------------------------------------|----------------------------------------|
| cisco      | MONITOR WLANS CO                | NTROLLER WIRELESS SECURITY MANAGEMENT COMMANDS HELP                                                     | User:admin(ReadWrite) 🔒 <u>H</u> ome   |
| WLANs      | WLANs > Edit 'EAP-              | TLS'                                                                                                    | < Back Apply                           |
| WLANS      | General Security                | QoS Policy-Mapping Advanced                                                                             |                                        |
| > Advanced | Profile Name                    | EAP-TLS                                                                                                 |                                        |
|            | Туре                            | WLAN                                                                                                    |                                        |
|            | SSID                            | EAP-TLS                                                                                                 |                                        |
|            | Status                          | Enabled                                                                                                 |                                        |
| 1          | Security Policies               | [WPA2][Auth(802.1X)]<br>(Modifications done under security tab will appear after applying the changes.) |                                        |
|            | Radio Policy                    | All                                                                                                    |                                        |
|            | Interface/Interface<br>Group(G) | management v                                                                                            |                                        |
|            | Multicast Vlan Feature          | Enabled                                                                                                 |                                        |
|            | Broadcast SSID                  | Enabled                                                                                                 |                                        |
|            | NAS-ID                          | none                                                                                                    |                                        |
|            | 11ax Status                     | C Enabled                                                                                               |                                        |
|            | Lobby Admin Access              |                                                                                                    |                                        |

Schritt 7: Navigieren Sie nun zur Registerkarte **Security** > **AAA Servers** (**Sicherheit** > **AAA-Server**), und wählen Sie den RADIUS-Server aus, den Sie gerade konfiguriert haben und wie im Bild dargestellt.

| սիսիս          |                                                      |                                                                                                    |                                        |                          |  |  | Save Co | nfiguration Ping Logout Refre | sh |  |
|----------------|------------------------------------------------------|----------------------------------------------------------------------------------------------------|----------------------------------------|--------------------------|--|--|---------|-------------------------------|----|--|
| cisco          | MONITOR WL                                           | ANS CONTROLLER WIRELE                                                                                   | SS SECURITY MANAGEMEN                  | t commands help          |  |  |         | User:admin(ReadWrite) 🔒 Hon   | ne |  |
| WLANs          | WLANs > Edi                                          | ILANS > Edit 'EAP-TLS'                                                                                  |                                        |                          |  |  |         |                               |    |  |
| WLANs<br>WLANs | General                                              | Security QoS Policy-                                                                                    | Mapping Advanced                       |                          |  |  |         |                               |    |  |
| Advanced       | Layer 2                                              | Layer 3 AAA Servers                                                                                     |                                        |                          |  |  |         |                               |    |  |
| 1              | Select AAA s<br>RADIUS Sen<br>RADIUS S<br>Apply Cisc | ervers below to override use o<br>vers<br>erver Overwrite interface Enat<br>o ISE Default Settings Enat | f default servers on this WLAN<br>vied |                          |  |  |         |                               |    |  |
|                | Server 1                                             | Authentication Servers<br>Enabled<br>IP-10.106.35.67. Port:1812                                         | Accounting Servers                     | EAP Parameters<br>Enable |  |  |         |                               |    |  |
|                | Server 2                                             | None                                                                                                    | None v                                 |                          |  |  |         |                               |    |  |
|                | Server 3                                             | None v                                                                                                  | None v                                 |                          |  |  |         |                               |    |  |
|                | Server 4                                             | None v                                                                                                  | None v                                 |                          |  |  |         |                               |    |  |
|                | Server 5                                             | None v                                                                                                  | None v                                 |                          |  |  |         |                               |    |  |
|                | Server 6                                             | None                                                                                                    | None v                                 |                          |  |  |         |                               |    |  |
|                |                                                      | Authorization ACA Server                                                                                | Enabled                                |                          |  |  |         |                               |    |  |
|                | Server                                               | None v                                                                                                  | None v                                 |                          |  |  |         |                               |    |  |

**Anmerkung:** Bevor Sie fortfahren, sollten Sie überprüfen, ob Sie vom WLC aus auf den RADIUS-Server zugreifen können. RADIUS verwendet den UDP-Port 1812 (für die Authentifizierung), sodass Sie sicherstellen müssen, dass dieser Datenverkehr nicht irgendwo im Netzwerk blockiert wird.

## ISE mit Cisco WLC

#### EAP-TLS-Einstellungen

Um die Richtlinie zu erstellen, müssen Sie die Liste der zulässigen Protokolle erstellen, die in unserer Richtlinie verwendet werden dürfen. Da eine dot1x-Richtlinie geschrieben wurde, geben Sie den zulässigen EAP-Typ basierend auf der Konfiguration der Richtlinie an.

Wenn Sie die Standardeinstellung verwenden, lassen Sie die meisten EAP-Typen für die Authentifizierung zu, die nicht bevorzugt werden, wenn Sie den Zugriff auf einen bestimmten EAP-Typ sperren müssen.

Schritt 1: Navigieren Sie **zuRichtlinie > Richtlinienelemente > Ergebnisse > Authentifizierung > Zugelassene** Protokolle, und **klicken Sie auf Hinzufügen**, wie im Bild dargestellt.

| dentity Services Engine                | Home                                                                            |                                       |
|----------------------------------------|---------------------------------------------------------------------------------|---------------------------------------|
| Authentication Authorization Profiling | g Posture Client Provisioning - Policy Eler                                     | nents                                 |
| Dictionaries + Conditions - Results    |                                                                                 |                                       |
| ✓ Authentication                       | Allowed Protocols Services<br>For Policy Export go to Administration > System > | Backup & Restore > Policy Export Page |
| Allowed Protocols                      |                                                                                 |                                       |
| Authorization                          | Edit HAdd Duplicate Delete                                                      | ption                                 |
| Profiling                              | Default Network Access Defaul                                                   | t Allowed Protocol Service            |
| Posture                                |                                                                                 |                                       |
| Client Provisioning                    |                                                                                 |                                       |

Schritt 2: In dieser Liste der zulässigen Protokolle können Sie den Namen der Liste eingeben. In diesem Fall ist das Kontrollkästchen **EAP-TLS zulassen** aktiviert, und andere Kontrollkästchen sind deaktiviert, wie im Bild gezeigt.

| cisco Identity Services Engine    | Home   Context Visibility   Operations   Policy   Administration   Work Centers                           |
|-----------------------------------|----------------------------------------------------------------------------------------------------|
| Authentication Authorization Prof | iling Posture Client Provisioning   Policy Elements                                                       |
| Dictionaries + Conditions - Resu  | its                                                                                                    |
| (                                 | Allowed Declarate Consistent Lints, New Allowed Declarate Consistent                                      |
| ▼ Authentication                  | Allowed Protocols                                                                                         |
| Allowed Protocols                 | Name EAP-TLS                                                                                              |
| Authorization                     | Description                                                                                               |
|                                   |                                                                                                    |
| ▶ Profiling                       |                                                                                                    |
| Posture                           | * Allowed Plotocols                                                                                       |
| Client Provisioning               | Authentication Bypass                                                                                     |
| -                                 | Process Host Lookup ()                                                                                    |
|                                   | Authentication Protocols                                                                                  |
|                                   | Allow PAP/ASCII                                                                                           |
|                                   | Allow CHAP                                                                                                |
|                                   | Allow MS-CHAPv1                                                                                           |
|                                   | Allow MS-CHAPv2                                                                                           |
|                                   | Allow EAP-MD5                                                                                             |
|                                   | ✓ Allow EAP-TLS                                                                                           |
|                                   | Allow Authentication of expired certificates to allow certificate renewal in Authorization Policy (i)     |
|                                   | Enable Stateless Session Resume                                                                           |
|                                   | Session ticket time to                                                                                    |
|                                   | live                                                                                                    |
|                                   | Proactive session ticket update will occur after 10 % of Time To Live has expired                         |
|                                   | Allow LEAP                                                                                                |
|                                   | - Allow PEAP                                                                                              |
|                                   |                                                                                                    |
|                                   | PEAP Inner Methods                                                                                        |
|                                   | Allow EAP-MS-CHAPV2                                                                                       |
|                                   | Allow Password Change Retries 1 (Valid Range 0 to 3)                                                      |
|                                   | Allow EAP-GTC                                                                                             |
|                                   | Allow Password Change Retries 1 (Valid Range 0 to 3)                                                      |
|                                   | Allow EAP-TLS                                                                                             |
|                                   | Allow Authentication of expired certificates to allow certificate renewal in Authorization Policy     (i) |
|                                   | Require cryptobinding TLV (i)                                                                             |

## WLC-Einstellungen auf der ISE

Schritt 1: Öffnen Sie die ISE-Konsole, und navigieren Sie zu Administration > Network Resources > Network Devices > Add wie im Bild dargestellt.

| dealer Identity Services Engine                                       | tome + Control Visibility + Operations + Policy #Admin | stration + Work Centers                                                                           |             | Lixansa Warning 🔺 🔍 🔍 🔘                                                      |
|-----------------------------------------------------------------------|--------------------------------------------------------|---------------------------------------------------------------------------------------------------|-------------|------------------------------------------------------------------------------|
| Bysten + Identity Management        Network Device Network Device Gro | Network Resources                                      | Feed Service      Threat Centric NAC     rver Sequences NAC Managers External MDM      + Location | Services    | Citick here to do wineless setup and vebibility setup Do not show this again |
| 0                                                                     | Network Devices                                        |                                                                                                   |             |                                                                              |
| Default Device                                                        |                                                        |                                                                                                   |             | Sender 0   Text 2 👼 👰 🔒                                                      |
| Device Security Settings                                              | None - 19/Hask Profile None                            | Location Type                                                                                     | Description | Stev 🔝 🔹 🔥                                                                   |

Schritt 2: Geben Sie die im Bild angezeigten Werte ein.

| dentity Services Engine                                                                                                    | Home ► Cor         | text Visibility   | <ul> <li>Operations</li> </ul> | Policy        | <ul> <li>Administration</li> </ul> | <ul> <li>Work Centers</li> </ul> |                  |                                       |          |
|----------------------------------------------------------------------------------------------------|--------------------|-------------------|--------------------------------|---------------|------------------------------------|----------------------------------|------------------|---------------------------------------|----------|
| For a straight of the straight of the stra | * Network Resource | Device Point      | ortal Management               | t pxGrid Se   | rvices + Feed Ser                  | vice                             | tric NAC         |                                       | Click be |
| Network Devices Network Device (                                                                                                    | Groups Network D   | evice Profiles    | External RADIUS                | Servers R/    | ADIUS Server Seque                 | nces NAC Manag                   | ers External MDM | <ul> <li>Location Services</li> </ul> |          |
| 0                                                                                                    | Natural David      |                   |                                |               |                                    |                                  |                  |                                       |          |
| Network Devices                                                                                                    | Network Devices    | ices              | vork Device                    |               |                                    |                                  |                  |                                       |          |
| Default Device                                                                                                    |                    | * N               | ame Rharti-M//                 | r l           |                                    |                                  |                  |                                       |          |
| Device Security Settings                                                                                                    |                    | Descrin           | ition                          |               |                                    |                                  |                  |                                       |          |
|                                                                                                    |                    | boothp            |                                |               |                                    |                                  |                  |                                       |          |
|                                                                                                    | IP Add             | ress 👻 * IF       | . 10.106.35.6                  | 7             |                                    | / 32                             |                  |                                       |          |
|                                                                                                    |                    |                   | -                              |               |                                    |                                  |                  |                                       |          |
|                                                                                                    |                    |                   |                                |               |                                    |                                  |                  |                                       |          |
|                                                                                                    |                    | * Device Pr       | ofile 🎎 Cisco                  | • ⊕           |                                    |                                  |                  |                                       |          |
|                                                                                                    |                    |                   |                                |               |                                    |                                  |                  |                                       |          |
|                                                                                                    |                    | Model Na          | ame                            | Ŧ             |                                    |                                  |                  |                                       |          |
|                                                                                                    |                    | Software Ven      | sion                           | ť             |                                    |                                  |                  |                                       |          |
|                                                                                                    | * Network          | Device Group      |                                |               |                                    |                                  |                  |                                       | (        |
|                                                                                                    |                    |                   |                                |               |                                    |                                  |                  |                                       |          |
|                                                                                                    | Locatio            | All Locations     | S                              | et To Default | ]                                  |                                  |                  |                                       |          |
|                                                                                                    | IPSE               | Is IPSEC Devi     | ce 📀 S                         | et To Default | )                                  |                                  |                  |                                       |          |
|                                                                                                    | Device Typ         | e All Device Typ  | es 🙄 S                         | et To Default | )                                  |                                  |                  |                                       |          |
|                                                                                                    |                    |                   |                                |               |                                    |                                  |                  |                                       |          |
|                                                                                                    | 🗹 👻 RADIU          | IS Authentication | Settings                       |               |                                    |                                  |                  |                                       |          |
|                                                                                                    |                    |                   |                                |               |                                    |                                  |                  |                                       |          |
|                                                                                                    | RADI               | US UDP Settings   | 6                              |               |                                    |                                  |                  |                                       |          |
|                                                                                                    |                    |                   |                                | Prot          | tocol RADIUS                       |                                  |                  |                                       |          |
|                                                                                                    |                    |                   |                                | * Shared Se   | ecret                              | 9                                | ihow             |                                       |          |
|                                                                                                    |                    |                   | Use Sec                        | ond Shared Se | ecret 🗌 🕢                          |                                  |                  |                                       |          |
|                                                                                                    |                    |                   |                                |               |                                    | 5                                | ihow             |                                       |          |
|                                                                                                    |                    |                   |                                | CoA           | Port                               | 5                                | iet To Default   |                                       |          |
|                                                                                                    | RADI               | US DTLS Setting   | is 🕧                           |               |                                    |                                  |                  |                                       |          |
|                                                                                                    |                    |                   |                                |               |                                    |                                  |                  |                                       |          |

## Neuen Benutzer auf ISE erstellen

Schritt 1: Navigieren Sie zu Administration > Identity Management > Identities > Users > Add (Verwaltung > Identitätsverwaltung > Identitäten > Benutzer > Hinzufügen wie im Bild dargestellt.

| 승규는 Mentity Services Engine       | Nore + Costed Vebally + Cuexator + Fairy +Advancestator + Walk Center                                                                                                    | License Warning 🛦 🧠 😆 😋 🔿 |  |  |  |  |  |  |
|-----------------------------------|----------------------------------------------------------------------------------------------------|---------------------------|--|--|--|--|--|--|
| + System  + Identity Management   | n viterith Bangment + Nation Resource + Device Public Bangment polisi Service + Tend Device + Tend Device + Tend D |                           |  |  |  |  |  |  |
| Identifies Oroups External Ident  | Idential Oncine External Identity Excess Identity Excess Identity Identity Excess Identity Identity Excess Identity Identity I    |                           |  |  |  |  |  |  |
| 0                                 |                                                                                                    |                           |  |  |  |  |  |  |
| Lisers                            | network access users                                                                                                    | Delever 1   Tracit 👙 🛱 🖕  |  |  |  |  |  |  |
| Lakut Manual Nation's Scan Rounds |                                                                                                    |                           |  |  |  |  |  |  |
|                                   | Status Name   Description Prist Name Last Name Enal Address User Identity Groups Admin                                                                                                    |                           |  |  |  |  |  |  |

Schritt 2: Geben Sie die im Bild angezeigten Informationen ein.

| dentity Services Engine             | Home  Context Visibility  Operations  Policy  Administration  Work Centers                                |
|-------------------------------------|----------------------------------------------------------------------------------------------------|
| ▶ System      ▼ Identity Management | Network Resources     Device Portal Management     pxGrid Service     Feed Service     Threat Centric NAC |
|                                     | ty Sources Identity Source Sequences                                                                      |
| 0                                   |                                                                                                    |
| Users                               | Network Access Users List > New Network Access User                                                       |
| Latest Manual Network Scan Results  | ▼ Network Access User                                                                                     |
|                                     | * Name bharti                                                                                             |
|                                     | Status Canabled -                                                                                         |
|                                     | Email                                                                                                    |
|                                     | ▼ Passwords                                                                                               |
|                                     | Password Type: Internal Users                                                                             |
|                                     | Password Re-Enter Password                                                                                |
|                                     | * Login Password Generate Password (                                                                      |
|                                     | Enable Password Generate Password ()                                                                      |
|                                     |                                                                                                    |
|                                     | ▼ User Information                                                                                        |
|                                     | First Name                                                                                                |
|                                     | Last Name                                                                                                 |
|                                     | ✓ Account Options                                                                                         |
|                                     | Description                                                                                               |
|                                     | Change password on next login                                                                             |
|                                     | ✓ Account Disable Policy                                                                                  |
|                                     | Disable account if date exceeds 2018-02-17 (yyyy-mm-dd)                                                   |
|                                     | ▼ User Groups                                                                                             |
|                                     | Select an item 📀 — 📲                                                                                      |
|                                     | Submit Cancel                                                                                             |
|                                     |                                                                                                    |

### Zertifikat auf ISE vertrauen

Schritt 1: Navigieren Sie zu Administration > System > Certificates > Certificate Management > Trusted Certificates.

Klicken Sie auf **Importieren**, um ein Zertifikat in die ISE zu importieren. Wenn Sie einen WLC hinzufügen und einen Benutzer auf der ISE erstellen, müssen Sie den wichtigsten Teil von EAP-TLS ausführen, d. h. dem Zertifikat auf der ISE vertrauen. Dafür müssen wir CSR erzeugen.

Schritt 2: Navigieren Sie zu Administration > Certificates > Certificate Signing Requests > Generate Certificate Signing Requests (CSR), wie im Bild dargestellt.

| dentity Services Engine                                                                                          | Home                                                                                                    | ticy  Administration  Work Centers                      |                                                                      | License Warning 🔺 🔍 😝 🔿                                                        |        |  |  |  |  |
|----------------------------------------------------------------------------------------------------|----------------------------------------------------------------------------------------------------|---------------------------------------------------------|----------------------------------------------------------------------|--------------------------------------------------------------------------------|--------|--|--|--|--|
| ▼ System → Identity Management                                                                                   | Network Resources     Device Portal Management     px                                                               | Rid Services → Feed Service → Threat Centric N          | AC                                                                   |                                                                                |        |  |  |  |  |
| Deployment Licensing - Certificates + Logging + Maintenance Upgrade + Backup & Restore + Admin Access + Settings |                                                                                                    |                                                         |                                                                      |                                                                                |        |  |  |  |  |
| 0                                                                                                    | 0                                                                                                    |                                                         |                                                                      |                                                                                |        |  |  |  |  |
| ▼ Certificate Management                                                                                         | Certificate Signing Requests                                                                                        |                                                         |                                                                      |                                                                                |        |  |  |  |  |
| System Certificates                                                                                              | Generate Certificate Signing Requests (CSR)                                                                         |                                                         |                                                                      |                                                                                |        |  |  |  |  |
| Trusted Certificates                                                                                             | A Certificate Signing Requests (CSRs) must be sent to a<br>airread actificate issued by that a thathy Orac a CSR is | d signed by an external authority. Click "export" to do | wricad one or more CSRs so that they may be signed by an external au | uthority. After a request has been signed, click "bind" to bind the request th | io the |  |  |  |  |
| OCSP Client Profile                                                                                              | signed certificate issued by that autronity. Once a Cork is                                                         | oound, it will de removed from dits list.               |                                                                      |                                                                                |        |  |  |  |  |
| Certificate Signing Requests                                                                                     | PView Caport XDelete Bind Certificate                                                                               |                                                         |                                                                      | Show All                                                                       | 8      |  |  |  |  |
| Certificate Periodic Check Setti                                                                                 | Friendly Name                                                                                                    | Certificate Subject Key Length                          | Portal group tag Timestamp 🔺 Host                                    |                                                                                |        |  |  |  |  |
| Certificate Authority                                                                                            |                                                                                                    |                                                         | No data available                                                    |                                                                                |        |  |  |  |  |

Schritt 3: Um die CSR-Anfrage zu erstellen, navigieren Sie zu **Usage (Verwendung)** und wählen Sie aus den **Zertifikaten, die für die** Dropdown-Optionen **verwendet werden, EAP Authentication (EAP-Authentifizierung)** aus, wie im Bild dargestellt.

| cisco Identity Services Engine     | Home   Context Visibility   Operations   Policy   Administration   Work Centers                                                                                                    | License Warning 🔺 🔍 🔞 🔿 🔅 |
|------------------------------------|----------------------------------------------------------------------------------------------------|---------------------------|
| ▼ System → Identity Management     | Network Resources     Device Portal Management     pxGrid Service     Feed Service     Threat Centric NAC                                                                                                    |                           |
| Deployment Licensing - Certificate | is + Logging + Maintenance Upgrade + Backup & Restore + Admin Access + Settings                                                                                                    |                           |
| 0                                  |                                                                                                    |                           |
| - Certificate Management           | Certificate Signing Request                                                                                                    |                           |
| System Certificates                | Certificate types wil require different extended key usages. The list below outlines which extended key usages are required for each certificate type:<br>ISE identity Certificates:                                                                                                    |                           |
| Trusted Certificates               | Multi-Use (Admin, EAP, Portal, pxGrkd) - Client and Server Authentication                                                                                                    |                           |
| OCSP Client Profile                | Admin - Server Authentication     EAD Authentication - Server Authentication                                                                                                    |                           |
| Certificate Signing Requests       | OTLS Authentication - Server Authentication                                                                                                    |                           |
| Certificate Periodic Check Setti   | Portal - Server Authentication     which (Chart and Server Authentication                                                                                                    |                           |
| Certificate Authority              | SAML - SPML Signing Certificate                                                                                                    |                           |
| 1                                  | ISE Certificate Authority Certificates:                                                                                                    |                           |
|                                    | <ul> <li>ISE Root CA - This is not a signing request, but an ability to generate a brand new Root CA certificate for the ISE CA functionality.</li> <li>ISE Intermediate CA - This is an Intermediate CA Signing Request.</li> <li>Renew ISE DCSP Responder Certificates - This is not a signing request, but an ability to renew the DCSP responder certificate that is signed by the ISE Root CA/ISE Intermediate CA.</li> </ul> |                           |
|                                    | Usage<br>Certificate(s) will be used for EAP Authentication                                                                                                    |                           |
|                                    | Allow Wildcard Certificates 🔹                                                                                                    |                           |
|                                    | Node(s)                                                                                                    |                           |
|                                    | Generate CSR's for these Nodes:                                                                                                    |                           |
|                                    | Node CSR Friendly Name                                                                                                    |                           |
|                                    | ☑ labise Isbise#EAP Authentication                                                                                                    |                           |

Schritt 4: Die von der ISE generierte CSR-Anfrage kann angezeigt werden. Klicken Sie auf **Ansicht**, wie im Bild dargestellt.

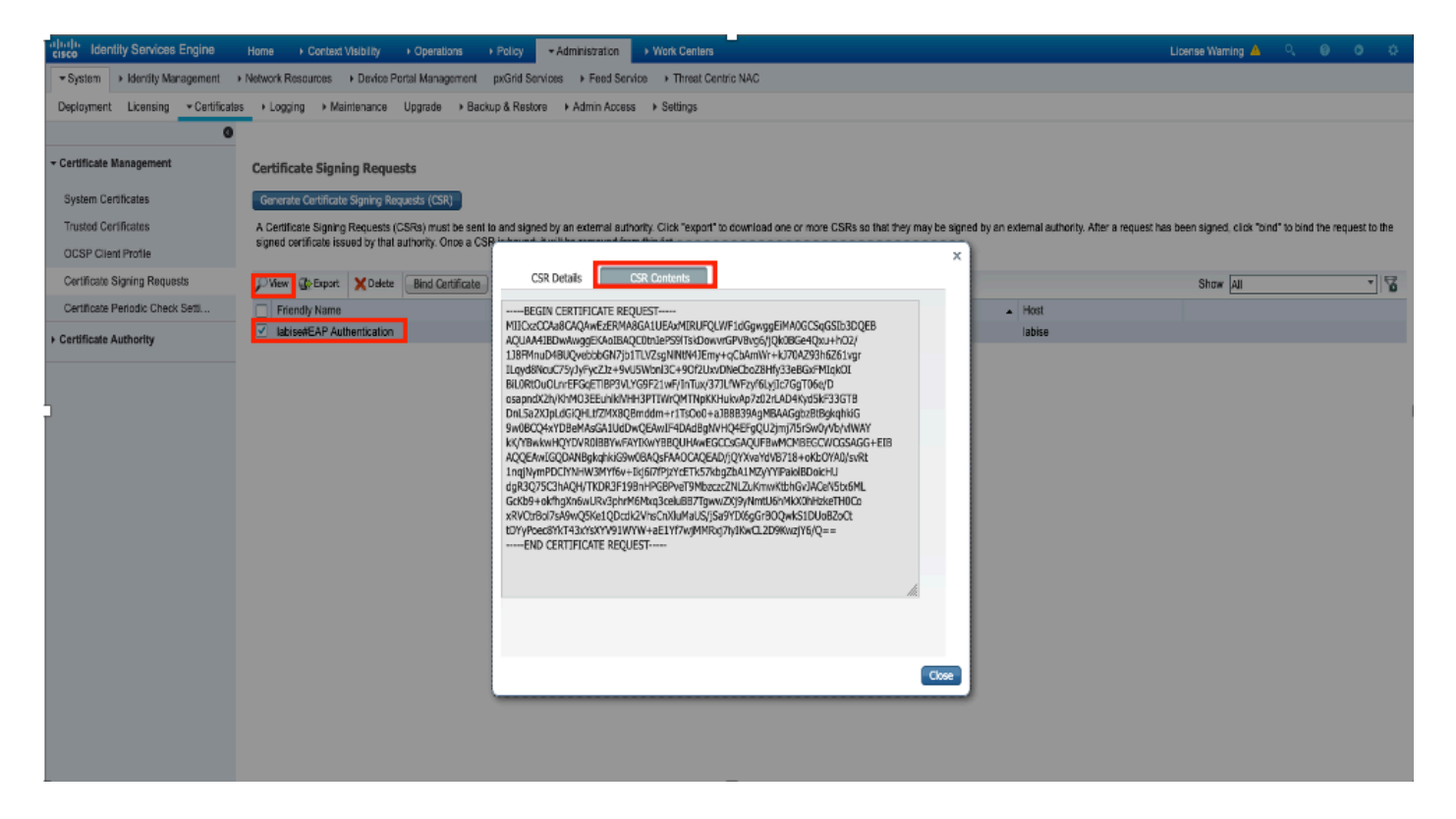

Schritt 5: Sobald der CSR generiert wurde, suchen Sie nach dem CA-Server und klicken Sie auf **Request a certificate** wie in der Abbildung dargestellt:

#### Welcome

Use this Web site to request a certificate for your Web browser, e-mail client, or other program. By using a certificate, you can verify your identity to people you communicate with over the Web, sign and encrypt messages, and, depending upon the type of certificate you request, perform other security tasks.

You can also use this Web site to download a certificate authority (CA) certificate, certificate chain, or certificate revocation list (CRL), or to view the status of a pending request.

For more information about Active Directory Certificate Services, see Active Directory Certificate Services Documentation.

Select a task:

Request a certificate View the status of a pending certificate request Download a CA certificate, certificate chain, or CRL

Microsoft Active Directory Certificate Services -- fixer-WIN-97Q5HOKP9IG-CA

Schritt 6. Nachdem Sie ein Zertifikat angefordert haben, erhalten Sie Optionen für **Benutzerzertifikat** und **erweiterte Zertifikatanforderung.** Klicken Sie auf **Erweiterte Zertifikatanforderung**, wie im Bild dargestellt.

Microsoft Active Directory Certificate Services -- fixer-WIN-97Q5HOKP9IG-CA

#### Request a Certificate

#### Select the certificate type:

User Certificate

Or, submit an advanced certificate request

Schritt 7: Fügen Sie die in der **Base-64-kodierten Zertifikatsanforderung** erzeugte CSR ein. Aus der **Zertifikatvorlage:** Wählen Sie **Web Server** aus, und klicken Sie auf **Submit (Senden**), wie im Bild dargestellt.

| Microsoft Active Directory Certificate Services - | fixer-WIN-97Q5HOKP9IG-CA |
|---------------------------------------------------|--------------------------|
|---------------------------------------------------|--------------------------|

#### Submit a Certificate Request or Renewal Request

To submit a saved request to the CA, paste a base-64-encoded CMC or PKCS #10 certificate request or PKCS #7 renewal request generated by an external source (such as a Web server) in the Saved Request box.

| Saved Request:                                                                |            |     |
|-------------------------------------------------------------------------------|------------|-----|
| Base-64-encoded<br>certificate request<br>(CMC or<br>PKCS #10 or<br>PKCS #7): |            | 14. |
| Certificate Templ                                                             | ate:       |     |
|                                                                               | Web Server |     |
| Additional Attribu                                                            | ites:      |     |
| Attributes:                                                                   | 10         |     |
|                                                                               | Submit >   | ]   |

Schritt 8. Sobald Sie auf **Senden** klicken, erhalten Sie die Option, den Typ des Zertifikats auszuwählen, **Base-64 verschlüsselt** auszuwählen und auf **Download certificate chain** klicken, wie im Bild gezeigt.

| Microsoft Active Directory Certificate Services fixer-WIN-97Q5HOKP9IG-CA |
|--------------------------------------------------------------------------|
| Certificate Issued                                                       |
| The certificate you requested was issued to you.                         |
| ODER encoded or OBase 64 encoded                                         |
| Download certificate                                                     |
| Download certificate chain                                               |

Schritt 9: Der Zertifikatsdownload für den ISE-Server ist abgeschlossen. Sie können das Zertifikat extrahieren, das Zertifikat enthält zwei Zertifikate, ein Stammzertifikat und ein anderes Zwischenprodukt. Das Stammzertifikat kann importiert werden unter **Administration > Certificates > Trusted Certificates > Import** wie in den Bildern dargestellt.

| dentity Services Engine           | Home + Context Visibility + Operations + Polic | y -Administrat   | ion + Work Centers       |               |           |           | U                        | cense Warning 🔺 🔍           | 0 0                 | •   |
|-----------------------------------|------------------------------------------------|------------------|--------------------------|---------------|-----------|-----------|--------------------------|-----------------------------|---------------------|-----|
| System → Identity Management →    | Network Resources                              | id Services + Fe | ed Service + Threat Cent | ric NAC       |           | Cic       | here to do wireless set. | p and visibility setup Do r | tot show this again | . × |
| Deployment Licensing Certificates | Logging + Maintenance Upgrade + Backup &       | Restore + Admin  | Access + Settings        |               |           |           |                          |                             |                     |     |
| 0                                 |                                                |                  |                          |               |           |           |                          |                             |                     |     |
| Certificate Management            | Trusted Certificates                           |                  |                          |               |           |           |                          |                             |                     | _   |
| System Certificates               | / Edit - Import Export Celete View             |                  |                          |               |           |           |                          | Show All                    | ٣                   | 8   |
| Trusted Certificates              | Friendly Name                                  | Status           | Trusted For              | Serial Number | Issued To | Issued By | Valid From               | Expiration Date             |                     |     |

| Identity Services Engine          | Home   Context Visibility   Operations   Policy   Administration   Work Centers                            |   |
|-----------------------------------|----------------------------------------------------------------------------------------------------|---|
| ▼ System → Identity Management    | Network Resources     Device Portal Management     pxGrid Services     Feed Service     Threat Centric NAC |   |
| Deployment Licensing - Certificat | as ►Logging ► Maintenance Upgrade ► Backup & Restore ► Admin Access ► Settings                             |   |
| Certificate Management            | Import a new Certificate into the Certificate Store                                                        |   |
| System Certificates               | Certificate File Choose file No file chosen                                                                |   |
| Trusted Certificates              | Friendly Name EAP-TLS                                                                                      | i |
| OCSP Client Profile               | Trusted For: 🥡                                                                                             |   |
| Certificate Signing Requests      | ✓ Trust for authentication within ISE                                                                      |   |
| Certificate Periodic Check Setti  | Trust for client authentication and Syslog                                                                 |   |
| Certificate Authority             | Trust for authentication of Cisco Services                                                                 |   |
|                                   | Validate Certificate Extensions                                                                            |   |
|                                   | Description                                                                                                |   |
|                                   | Submit                                                                                                    |   |

Schritt 10: Wenn Sie auf **Senden** klicken, wird das Zertifikat der Liste der vertrauenswürdigen Zertifikate hinzugefügt. Außerdem wird das Zwischenzertifikat benötigt, um eine Bindung mit CSR herzustellen, wie im Bild dargestellt.

| dentity Services Engine          | Home   Context Visibility   Operations   P              | olicy  Administration  Work               | Centers                                |                                              | License Warning 🔺 🧠 💿 🔿                                                             |
|----------------------------------|---------------------------------------------------------|-------------------------------------------|----------------------------------------|----------------------------------------------|-------------------------------------------------------------------------------------|
| System      Identity Management  | Network Resources     Device Portal Management     p    | xGrid Services + Feed Service +           | Threat Centric NAC                     |                                              | Click here to do wireless setup and visibility setup Do not show this again.        |
| Deployment Licensing - Certif    | cates + Logging + Maintenance Upgrade + Backup          | & Restore + Admin Access + Se             | ettings                                |                                              |                                                                                     |
|                                  | 0                                                       |                                           |                                        |                                              |                                                                                     |
| - Certificate Management         | Certificate Signing Requests                            |                                           |                                        |                                              |                                                                                     |
| System Certificates              | Generate Certificate Signing Requests (CSR)             |                                           |                                        |                                              |                                                                                     |
| Trusted Certificates             | A Certificate Signing Requests (CSRs) must be sent to   | and signed by an external authority. Cli  | ck "export" to download one or more CS | Rs so that they may be signed by an external | authority. After a request has been signed, click "bind" to bind the request to the |
| OCSP Client Profile              | signed certificate issued by that authority. Once a CSR | s bound, it will be removed from this its | L                                      |                                              |                                                                                     |
| Certificate Signing Requests     | PView ⊕Export ¥Delete Bind Certificate                  |                                           |                                        |                                              | Show All * 6                                                                        |
| Certificate Periodic Check Setti | Friendly Name                                           | Certificate Subject                       | Key Length Portal group tag            | Timestamp 🔺 Host                             | t                                                                                   |
|                                  | ✓ ise#EAP Authentication                                | CN=ise.c.com                              | 2048                                   | Mon. 9 Jul 2018 ise                          | Created by Paint X                                                                  |

Schritt 11. Sobald Sie auf **Zertifikat binden** klicken, gibt es eine Option, um die Zertifikatsdatei auf Ihrem Desktop gespeichert wählen. Navigieren Sie zum Zwischenzertifikat, und klicken Sie wie im Bild dargestellt auf **Senden**.

| dentity Services Engine                     | Home   Context Visibility   Operations   Policy   Administration   Work Centers                            |
|---------------------------------------------|----------------------------------------------------------------------------------------------------|
| ▼ System → Identity Management              | Network Resources     Device Portal Management     pxGrid Services     Feed Service     Threat Centric NAC |
| Deployment Licensing - Certificat           | es   Logging  Maintenance Upgrade  Backup & Restore  Admin Access  Settings                                |
| Certificate Management                      | Bind CA Signed Certificate                                                                                 |
| System Certificates<br>Trusted Certificates | Certificate File Choose file No file chosen                                                                |
| OCSP Client Profile                         | Friendly Name (1)                                                                                          |
| Certificate Signing Requests                | Validate Certificate Extensions                                                                            |
| Certificate Periodic Check Setti            |                                                                                                    |
| Certificate Authority                       | Usage                                                                                                    |
|                                             | EAP Authentication: Use certificate for EAP protocols that use SSL/TLS tunneling                           |
|                                             | Submit                                                                                                    |

Schritt 12: Um das Zertifikat anzuzeigen, navigieren Sie zu **Administration > Certificates > System Certificates** wie im Bild dargestellt.

| dentity Services Engine                                                                                      | Home + Context Visibility + Operation                                                  | ns  + Policy  - Administration  + Work Center                       | rs -                                    |                          |                  | License Warning 🔺 🔍 😐 🏦 🔿 |
|----------------------------------------------------------------------------------------------------|----------------------------------------------------------------------------------------|---------------------------------------------------------------------|-----------------------------------------|--------------------------|------------------|---------------------------|
| System      Identity Management                                                                              | Network Resources + Device Portal Mana                                                 | ement pxGrid Services + Feed Service + Passi                        | veID + Threat Centric NAC               |                          |                  |                           |
| Deployment Licensing Certificates + Logging + Maintenance Upgrade Backup & Restore + Admin Access + Settings |                                                                                        |                                                                     |                                         |                          |                  |                           |
| 0                                                                                                    |                                                                                        |                                                                     |                                         |                          |                  |                           |
| Certificate Management                                                                                       | System Certificates 🛕 For disaster r                                                   | ecovery it is recommended to export certificate and privat          | e key pairs of all system certificates. |                          |                  |                           |
| Overview                                                                                                    | / Edit - Generate Self Signed Certi                                                    | icate 🕂 Import 🕃 Export 🗙 Delete 🔎 Vi                               | ew                                      |                          |                  |                           |
| System Certificates                                                                                          | Friendly Name                                                                          | Used By Portal group tag                                            | Issued To                               | Issued By                | Valid From       | Expiration Date           |
| Endpoint Certificates                                                                                        | ▼ ise                                                                                  |                                                                     |                                         |                          |                  |                           |
| Trusted Certificates                                                                                         | <ul> <li>Default self-signed sami server cer<br/>ficate - CN=SAML_ise.c.com</li> </ul> | <sup>3</sup> SAML                                                   | SAML_ise.c.com                          | SAML_ise.c.com           | Wed, 11 Jul 2018 | Thu, 11 Jul 2019 🔽        |
| OCSP Client Profile                                                                                          | intermediate                                                                           | EAP Authentication,<br>Admin, Portal Default Portal Certificate Gro | up 🕧 ise.c.com                          | fixer-WIN-97Q5HOKP9IG-CA | Fri, 13 Jul 2018 | Sun, 12 Jul 2020 🛛        |
| Certificate Signing Requests                                                                                 |                                                                                        |                                                                     |                                         |                          |                  |                           |
| Certificate Periodic Check Setti                                                                             |                                                                                        |                                                                     |                                         |                          |                  |                           |
| Certificate Authority                                                                                        |                                                                                        |                                                                     |                                         |                          |                  |                           |

## **Client für EAP-TLS**

Benutzerzertifikat auf Client-Computer herunterladen (Windows-Desktop)

Schritt 1: Um einen Wireless-Benutzer über EAP-TLS zu authentifizieren, müssen Sie ein Client-Zertifikat generieren. Verbinden Sie den Windows-Computer mit dem Netzwerk, sodass Sie auf den Server zugreifen können. Öffnen Sie einen Webbrowser, und geben Sie die folgende Adresse ein: <u>https://sever ip addr/certsrv</u>

Schritt 2: Beachten Sie, dass die Zertifizierungsstelle mit der identisch sein muss, mit der das Zertifikat für die ISE heruntergeladen wurde.

Dazu müssen Sie nach dem gleichen CA-Server suchen, den Sie zum Herunterladen des Zertifikats für den Server verwendet haben. Klicken Sie auf derselben CA auf **Zertifikat anfordern** wie zuvor, diesmal müssen Sie jedoch **Benutzer** als Zertifikatvorlage auswählen, wie im Bild gezeigt.

Microsoft Active Directory Certificate Services -- fixer-WIN-97Q5HOKP9IG-CA

## Submit a Certificate Request or Renewal Request

To submit a saved request to the CA, paste a base-64-encoded CMC server) in the Saved Request box.

## Saved Request:

| Base-64-encoded          | ZzAJVkd0PEONkCsBJ/3qJJeeM1ZqxnL7BVIsPJry<br>aF412aLpmDFp1PfVZ3VaP60a/mej3IXh0RFxBUII |
|--------------------------|--------------------------------------------------------------------------------------|
| (CMC or<br>PKCS #10 or   | weOhO6+V+eh7ljeTgiwzEZGr/ceYJIakco5zLjgR<br>dD7LeujkxFlj3SwvLTKLDJq+00VtAhrxlp1PyDZ3 |
| PKCS #70 01<br>PKCS #7): | ieC/XQshm/OryD1XuMF4xhq5ZWoloDOJHG1g+dKX<br>END CERTIFICATE REQUEST                  |

## Certificate Template:

| ocranicate remp   | u.o.  |        |     |
|-------------------|-------|--------|-----|
|                   | User  | 0      |     |
| Additional Attrib | utes: |        |     |
| Attributes:       |       | 11.    |     |
|                   |       | Submit | t > |

Schritt 3. Klicken Sie dann auf Download Zertifikatskette, wie zuvor für Server getan.

Wenn Sie die Zertifikate erhalten haben, gehen Sie wie folgt vor, um das Zertifikat auf Windows Laptop zu importieren:

Schritt 4: Um das Zertifikat zu importieren, müssen Sie von der Microsoft Management Console (MMC) darauf zugreifen.

- 1. Um die MMC zu öffnen, navigieren Sie zu Start > Ausführen > MMC.
- 2. Navigieren Sie zu Datei > Snap-In hinzufügen/entfernen
- 3. Doppelklicken Sie auf **Zertifikate**.
- 4. Wählen Sie Computerkonto aus.
- 5. Lokalen Computer auswählen > Fertig stellen
- 6. Klicken Sie auf **OK**, um das Snap-In-Fenster zu verlassen.
- 7. Klicken Sie auf [+] neben Zertifikate > Persönlich > Zertifikate.
- 8. Klicken Sie mit der rechten Maustaste auf **Zertifikate**, und wählen Sie **Alle Aufgaben > Importieren aus**.
- 9. Klicken Sie auf Next (Weiter).
- 10. Klicken Sie auf Durchsuchen.

- 11. Wählen Sie die .cer, .crt oder .pfx aus, die Sie importieren möchten.
- 12. Klicken Sie auf Öffnen.
- 13. Klicken Sie auf Next (Weiter).
- 14. Wählen Sie den Zertifikatspeicher basierend auf dem Zertifikatstyp automatisch aus.
- 15. Klicken Sie auf Fertig stellen und OK.

Nach dem Import des Zertifikats müssen Sie Ihren Wireless-Client (in diesem Beispiel Windows Desktop) für EAP-TLS konfigurieren.

## Wireless-Profil für EAP-TLS

Schritt 1: Ändern Sie das Wireless-Profil, das zuvor für Protected Extensible Authentication Protocol (PEAP) erstellt wurde, um stattdessen EAP-TLS zu verwenden. Klicken Sie auf **EAP** Wireless Profile.

Schritt 2. Wählen Sie **Microsoft: Smartcard oder anderes Zertifikat** und klicken Sie auf **OK** im Bild angezeigt.

| EAP Wireless Network                             | Properties              |          | ×      |
|--------------------------------------------------|-------------------------|----------|--------|
| Connection Security                              |                         |          |        |
|                                                  |                         |          |        |
| Security type:                                   | WPA2-Enterprise         | ~        |        |
| Encryption type:                                 | AES                     | ~        |        |
|                                                  |                         |          |        |
|                                                  |                         |          |        |
| Choose a network auth<br>Microsoft: Smart Card   | or other certificate $$ | Settings |        |
| Remember my credentials for this connection each |                         |          |        |
| time I'm logged on                               |                         |          |        |
|                                                  |                         |          |        |
|                                                  |                         |          |        |
| Advanced cettings                                |                         |          |        |
| Advanced settings                                |                         |          |        |
|                                                  |                         |          |        |
|                                                  |                         |          |        |
|                                                  |                         |          |        |
|                                                  |                         | OK (     | Cancel |

Schritt 3: Klicken Sie auf **Einstellungen** und wählen Sie das vom CA-Server ausgestellte Stammzertifikat aus, wie im Bild dargestellt.

| Smart Card or other Certificate Properties              |               |     |
|---------------------------------------------------------|---------------|-----|
| When connecting:                                        |               |     |
| O Use my smart card                                     | Advanced      |     |
| Use a certificate on this computer                      |               |     |
| Use simple certificate selection (Recommended)          |               |     |
| Verify the server's identity by validating the certific | cate          | _   |
| Connect to these servers (examples:srv1;srv2;.*)        | srv3\.com):   |     |
|                                                         |               |     |
|                                                         |               | 0   |
| Trusted Root Certification Authorities:                 |               |     |
| Entrust.net Certification Authority (2048)              |               | ^   |
| Equifax Secure Certificate Authority                    |               |     |
| IVI fixer-WIN-97Q5HOKP9IG-CA                            |               |     |
| GeoTrust Global CA                                      |               |     |
| GeoTrust Primary Certification Authority - G3           |               |     |
|                                                         |               |     |
|                                                         |               |     |
| GlobalSign Root CA                                      |               | ~   |
| <                                                       | >             |     |
| Vie                                                     | w Certificate |     |
|                                                         |               | - m |

Schritt 4: Klicken Sie auf **Erweiterte Einstellungen**, und wählen Sie **Benutzer- oder Computerauthentifizierung** aus der Registerkarte mit den 802.1x-Einstellungen aus, wie im Bild dargestellt.

| avanced settings                               |             |           |
|------------------------------------------------|-------------|-----------|
| 802.1X settings 802.11 settings                |             |           |
| Specify authentication mode:                   |             |           |
| User or computer authentication $~~$           | Save cr     | edentials |
| Delete credentials for all users               |             |           |
| Enable single sign on for this network         |             |           |
| Perform immediately before user logo           | on          |           |
| Maximum delay (seconds):                       | 10          | *<br>*    |
| Allow additional dialogs to be display sign on | ed during s | ingle     |
| This network uses separate virtual LA          | Ns for mac  | hine      |
| and user authentication                        |             |           |

Schritt 5. Versuchen Sie nun, erneut eine Verbindung zum Wireless-Netzwerk herzustellen, wählen Sie das richtige Profil (in diesem Beispiel EAP) aus, und **verbinden Sie**. Sie sind wie im Bild dargestellt mit dem Wireless-Netzwerk verbunden.

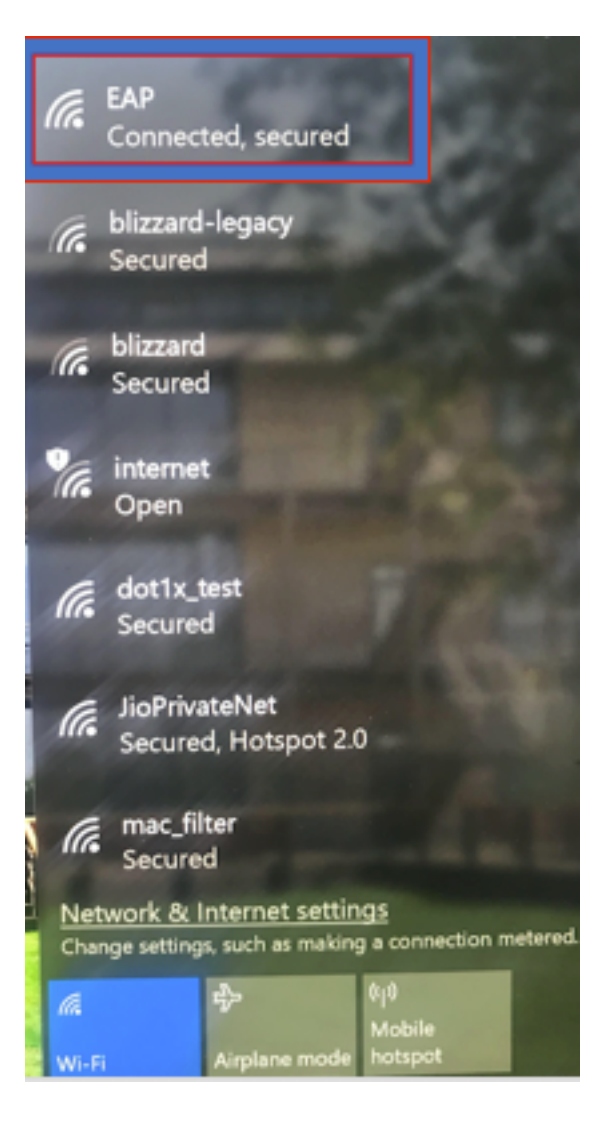

# Überprüfung

Verwenden Sie diesen Abschnitt, um zu überprüfen, ob Ihre Konfiguration ordnungsgemäß funktioniert.

Schritt 1: Der Status des Client-Richtlinienmanagers muss als **RUN** angezeigt werden. Das bedeutet, dass der Client die Authentifizierung abgeschlossen und die IP-Adresse abgerufen hat und bereit ist, den im Bild angezeigten Datenverkehr weiterzuleiten.

| Summary<br>Access Points<br>Cisco CleanAir | Max Number of Records General AVC Sta       | Clear AVC Stats           |                                    |                    |
|--------------------------------------------|---------------------------------------------|---------------------------|------------------------------------|--------------------|
| Statistics                                 | <b>Client Properties</b>                    |                           | AP Properties                      |                    |
| Boques                                     | MAC Address                                 | 34:02:86:96:2f:b7         | AP Address                         | 00:d7:8f:52:db:a0  |
| Rogues                                     | IPv4 Address                                | 10.106.32.239             | AP Name                            | Alpha2802_3rdfloor |
| Clients                                    | IPv6 Address                                | fe80::2818:15a4:65f9:842, | AP Type                            | 802.11bn           |
| Sleeping Clients                           |                                             |                           | AP radio slot Id                   | 0                  |
| Multicast                                  |                                             |                           | WLAN Profile                       | EAP                |
| Applications                               |                                             |                           | WLAN SSID                          | EAP                |
| vnc                                        |                                             |                           | Data Switching Central             |                    |
| ocal Profiling                             |                                             |                           | Authentication Central             |                    |
| tocal Proning                              |                                             |                           | Status                             | Associated         |
|                                            |                                             |                           | Association ID                     | 1                  |
|                                            |                                             |                           | // 802.11 Authentication           | Open System        |
|                                            | Client Type                                 | Simple IP                 | Reason Code                        | 1                  |
|                                            | User Name                                   | Administrator             | Status Code                        | 0                  |
|                                            | Port Number                                 | 1                         | CF Pollable                        | Not Implemented    |
|                                            | Interface                                   | management                | CF Poll Request                    | Not Implemented    |
|                                            | VLAN ID                                     | 32                        | Short Preamble                     | Not Implemented    |
|                                            | Quarantine VLAN ID                          | 0                         | PBCC                               | Not Implemented    |
|                                            | CCX Version                                 | CCXv1                     | Channel Agility                    | Not Implemented    |
|                                            | E2E Version                                 | Not Supported             | Re-authentication timeout          | 1682               |
|                                            | Mobility Role                               | Local                     | Remaining Re-authentication timeou | ut 0               |
|                                            | Address                                     | N/A                       | WEP State                          | WEP Enable         |
|                                            | Mobility Move Count<br>Policy Manager State | 0<br>RUN                  | Lync Properties                    |                    |
|                                            | Management Frame                            | No                        | Lync State                         | Disabled           |
|                                            | UnTime (Sec)                                | 145                       | Audio Cos Policy                   | Ciluor             |

Schritt 2: Überprüfen Sie auch die richtige EAP-Methode auf dem WLC auf der Client-Detailseite, wie im Bild gezeigt.

| Security Policy<br>Completed            | Yes            |
|-----------------------------------------|----------------|
| Policy Type                             | RSN (WPA2)     |
| Auth Key Mgmt                           | 802.1x         |
| Encryption Cipher                       | CCMP (AES)     |
| ЕАР Туре                                | EAP-TLS        |
| SNMP NAC State                          | Access         |
| Radius NAC State                        | RUN            |
| CTS Security Group<br>Tag               | Not Applicable |
| AAA Override ACL<br>Name                | none           |
| AAA Override ACL<br>Applied Status      | Unavailable    |
| AAA Override Flex<br>ACL                | none           |
| AAA Override Flex<br>ACL Applied Status | Unavailable    |
| Redirect URL                            | none           |
| IPv4 ACL Name                           | none           |
| FlexConnect ACL<br>Applied Status       | Unavailable    |
| IPv4 ACL Applied                        | Unavailable    |

Schritt 3. Hier sind die Client-Details aus der CLI des Controllers (Ausgabe abgeschnitten):

| (Cisco Controller-Standby) > show client detail 34: | :02:86:96:2f:b7    |
|-----------------------------------------------------|--------------------|
| Client MAC Address                                  | 34:02:86:96:2f:b7  |
| Client Username                                     | Administrator      |
| AP MAC Address                                      | 00:d7:8f:52:db:a0  |
| AP Name                                             | Alpha2802_3rdfloor |
| AP radio slot Id                                    | 0                  |
| Client State                                        | Associated         |
| Wireless LAN Id                                     | 5                  |
| Wireless LAN Network Name (SSID)                    | EAP                |
| Wireless LAN Profile Name                           | EAP                |
| Hotspot (802.11u)                                   | Not Supported      |
| BSSID                                               | 00:d7:8f:52:db:a4  |
| Connected For                                       | 48 secs            |
| Channel                                             | 1                  |
| IP Address                                          | 10.106.32.239      |
| Gateway Address                                     | 10.106.32.1        |
| Netmask                                             | 255.255.255.0      |
| Policy Manager State                                | RUN                |
| Policy Type                                         | WPA2               |
| Authentication Key Management                       | 802.1x             |

Encryption Cipher..... CCMP-128 (AES) Protected Management Frame ..... No Management Frame Protection..... No EAP Type..... EAP-TLS

Schritt 4: Navigieren Sie auf der ISE zu **Kontexttransparenz > Endpunkte > Attribute,** wie in den Bildern gezeigt.

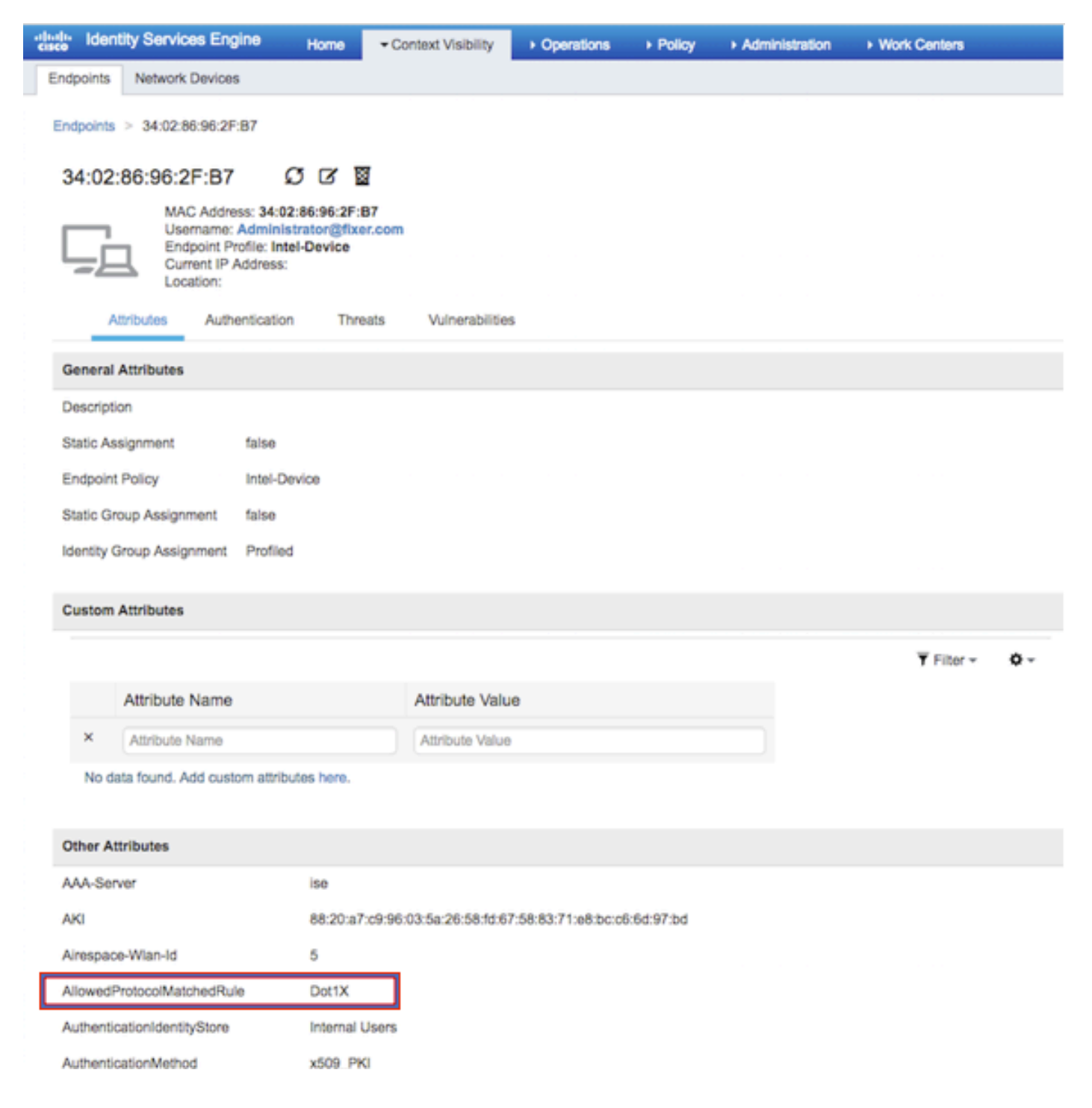

| BYODRegistration          | Unknown                                                 |
|---------------------------|---------------------------------------------------------|
| Called-Station-ID         | 00-d7-8f-52-db-a0:EAP                                   |
| Calling-Station-ID        | 34-02-86-96-2f-b7                                       |
| Days to Expiry            | 363                                                     |
| DestinationIPAddress      | 10.106.32.31                                            |
| DestinationPort           | 1812                                                    |
| DetailedInfo              | Invalid username or password specified                  |
| Device IP Address         | 10.106.32.223                                           |
| Device Port               | 32775                                                   |
| Device Type               | Device Type#All Device Types                            |
| DeviceRegistrationStatus  | NotRegistered                                           |
| ElapsedDays               | 7                                                       |
| EnableFlag                | Enabled                                                 |
| EndPointMACAddress        | 34-02-86-96-2F-B7                                       |
| EndPointPolicy            | Intel-Device                                            |
| EndPointProfilerServer    | ise.c.com                                               |
| EndPointSource            | RADIUS Probe                                            |
| Extended Key Usage - Name | 130, 132, 138                                           |
| Extended Key Usage - OID  | 1.3.6.1.5.5.7.3.2, 1.3.6.1.5.5.7.3.4, 1.3.6.1.4.1.311.1 |
| FailureReason             | -                                                       |
| IdentityGroup             | Profiled                                                |
| InactiveDays              | 5                                                       |
| IsThirdPartyDeviceFlow    | false                                                   |
| Issuer                    | CN=fixer-WIN-97Q5HOKP9IG-CADC=fixerDC=c                 |
| Issuer - Common Name      | fixer-WIN-97Q5HOKP9IG-CA                                |
| Issuer - Domain Component | fixer, com                                              |

|    | Location                             | Location#All Locations                                                                                                    |
|----|--------------------------------------|----------------------------------------------------------------------------------------------------|
|    | MACAddress                           | 34:02:86:96:2F:B7                                                                                                    |
|    | MatchedPolicy                        | Intel-Device                                                                                                    |
|    | MessageCode                          | 5200                                                                                                    |
|    | NAS-IP-Address                       | 10.106.32.223                                                                                                    |
|    | NAS-Identifier                       | HA_Pri                                                                                                    |
|    | NAS-Port                             | 1                                                                                                    |
|    | NAS-Port-Type                        | Wireless - IEEE 802.11                                                                                                    |
|    | Network Device Profile               | Cisco                                                                                                    |
|    | NetworkDeviceGroups                  | Location#All Locations, Device Type#All Device Types                                                                                |
|    | NetworkDeviceName                    | HA_Pri                                                                                                    |
|    | NetworkDeviceProfileId               | 403ea8fc-7a27-41c3-80bb-27964031a08d                                                                                                |
|    | NetworkDeviceProfileName             | Cisco                                                                                                    |
| )  | OUI                                  | Intel Corporate                                                                                                    |
|    | OpenSSLErrorMessage                  | SSL alert: code=0x230=560 \; source=local \; type=fatal \; message=*Unknown CA - error unable to get<br>issuer certificate locally* |
|    | OpenSSLErrorStack                    | 140160653813504:error:140890B2:SSL routines:SSL3_GET_CLIENT_CERTIFICATE:no certificate<br>returned:s3_srvr.c:3370:                  |
|    | PolicyVersion                        | 0                                                                                                    |
|    | PostureApplicable                    | Yes                                                                                                    |
|    | PostureAssessmentStatus              | NotApplicable                                                                                                    |
|    | RadiusFlowType                       | Wireless802_1x                                                                                                    |
|    | RadiusPacketType                     | AccessRequest                                                                                                    |
|    | SSID                                 | 00-d7-8f-52-db-a0:EAP                                                                                                    |
|    | SelectedAccessService                | Default Network Access                                                                                                    |
| Ľ  | SelectedAuthenticationIdentityStores | EAPTLS                                                                                                    |
|    | SelectedAuthorizationProfiles        | PermitAccess                                                                                                    |
| ų. | Serial Number                        | 10 29 41 78 00 00 00 00 01 11                                                                                                    |

# Fehlerbehebung

Es sind derzeit keine spezifischen Informationen zur Problembehebung für diese Konfiguration verfügbar.

#### Informationen zu dieser Übersetzung

Cisco hat dieses Dokument maschinell übersetzen und von einem menschlichen Übersetzer editieren und korrigieren lassen, um unseren Benutzern auf der ganzen Welt Support-Inhalte in ihrer eigenen Sprache zu bieten. Bitte beachten Sie, dass selbst die beste maschinelle Übersetzung nicht so genau ist wie eine von einem professionellen Übersetzer angefertigte. Cisco Systems, Inc. übernimmt keine Haftung für die Richtigkeit dieser Übersetzungen und empfiehlt, immer das englische Originaldokument (siehe bereitgestellter Link) heranzuziehen.